# GOT1000 シリーズ GT14 モデルの TCP/IP スタックにおける複数の脆弱性

公開日 2020 年 11 月 5 日 三菱電機株式会社

# ■概要

GOT1000 シリーズ GT14 モデルの CoreOS バージョン 05.65.00.BD 以前において、TCP/IP スタックに複数の脆弱性が存在す ることが判明しました。この脆弱性を悪意のある攻撃者に使用された場合、ネットワーク機能を停止、または悪意のあるプログラ ムを実行されてしまう可能性があります。

(CVE-2020-5644, CVE-2020-5645, CVE-2020-5646, CVE-2020-5647, CVE-2020-5648, CVE-2020-5649)

■CVSS スコア

| CVSS:3.0/AV:N/AC:L/PR:N/UI:N/S:U/C:H/I:H/A:H | 基本値:9.8                                                                                                    |
|----------------------------------------------|----------------------------------------------------------------------------------------------------|
| CVSS:3.0/AV:N/AC:L/PR:N/UI:N/S:U/C:N/I:N/A:H | 基本値:7.5                                                                                                    |
| CVSS:3.0/AV:N/AC:L/PR:N/UI:N/S:U/C:N/I:N/A:H | 基本値:7.5                                                                                                    |
| CVSS:3.0/AV:N/AC:L/PR:N/UI:N/S:U/C:H/I:H/A:H | 基本値:9.8                                                                                                    |
| CVSS:3.0/AV:A/AC:L/PR:N/UI:N/S:U/C:N/I:L/A:H | 基本値:7.1                                                                                                    |
| CVSS:3.0/AV:N/AC:L/PR:N/UI:N/S:U/C:N/I:N/A:L | 基本値:5.3                                                                                                    |
|                                              | CVSS:3.0/AV:N/AC:L/PR:N/UI:N/S:U/C:H/I:H/A:H<br>CVSS:3.0/AV:N/AC:L/PR:N/UI:N/S:U/C:N/I:N/A:H<br>CVSS:3.0/AV:N/AC:L/PR:N/UI:N/S:U/C:N/I:N/A:H<br>CVSS:3.0/AV:N/AC:L/PR:N/UI:N/S:U/C:N/I:H/A:H<br>CVSS:3.0/AV:A/AC:L/PR:N/UI:N/S:U/C:N/I:L/A:H<br>CVSS:3.0/AV:N/AC:L/PR:N/UI:N/S:U/C:N/I:N/A:L |

#### ■該当製品の確認方法

影響を受ける製品とバージョンは以下の通りです。

### 【該当製品】

下記製品の CoreOS バージョン 05.65.00.BD 以前

•GT1455-QTBDE

•GT1450-QMBDE

•GT1450-QLBDE

•GT1455HS-QTBDE

GT1450HS-QMBDE

#### 【バージョン確認方法】

使用しているバージョンは下記のいずれかの状態において表示される、工場出荷状態画面(図 1)で確認してください。

# ・工場出荷状態の GOT

・BootOS のみインストールした状態の GOT

・GOT に SD カード、USB メモリを装着しない状態で、画面の左上を押下しながら電源投入した状態※ ※CoreOS バージョンが非表示の場合、CoreOS バージョンが古いと判断できるため該当バージョンとなります

| 基本OSをインス <br>Please install<br>请安装基本OS。 | トールしてください。<br>the Standard OS.                   |
|-----------------------------------------|--------------------------------------------------|
|                                         |                                                  |
|                                         | CoreOS Ver 05.65.00.BD<br>BootOS Ver 05.65.00.BD |

[図 1 工場出荷状態画面]

## ■脆弱性の説明

GOT1000 シリーズの GT14 モデルのファームウェアに組込まれている TCP/IP スタックに、以下に示す複数の脆弱性が存在 するため、悪意ある第三者の攻撃により、ネットワーク機能を停止、または悪意のあるプログラムを実行される可能性がありま す。

・バッファエラー(CWE-119):CVE-2020-5644
・セッションの固定化(CWE-384):CVE-2020-5645
・NULLポインタデリファレンス(CWE-476):CVE-2020-5646
・不適切なアクセス制御(CWE-284):CVE-2020-5647
・引数の挿入または変更(CWE-88):CVE-2020-5648
・リソース管理の問題(CWE-399):CVE-2020-5649

■脆弱性がもたらす脅威

悪意のある第三者によって細工されたパケットを受信した場合、ネットワーク機能が停止する。または悪意のあるプログラムを 実行される可能性があります。

## ■対策方法

該当製品/バージョンをご使用のお客様は、以下に示す手順に従って対策バージョンに更新してください。

【対策バージョン】

CoreOS バージョン 05.76.00.BG 以降(MELSOFT GT Designer3 Version1(GOT1000) Version.1.245F 以降のバージョン)

#### 【注意事項】

・CoreOSを書き込み時、GOT内のデータはすべて削除されます。 GOT内のデータが必要な場合は、事前に読み出しておいてください。

【CoreOS インストール手順】

① 三菱電機 FA サイト<<u>http://www.mitsubishielectric.co.jp/fa</u>>のソフトウェアダウンロードコーナーより、最新の GT Designer3 をダウンロードし、インストーラのメッセージに従いパソコンにインストールしてください。

② SD カードをパソコンに接続後、MELSOFT GT Designer3 を起動し、「通信」メニューから「メモリカードへ転送」を選択してください。

③「メモリカードへ転送」ウィンドウ(図 2)が表示されますので、下記項目を選択後、[メモリカード書込]をクリックしてください。
 ・書込タイプ :[CoreOS 書込]タブを選択

・書込先メモリカード:パソコン上で SD カードを認識しているドライブ名
 ・GOT タイプ: GT14\*\*-Q(320 × 240)

| メモリカードへ転送                                                                                                    | ×                                                                              |
|----------------------------------------------------------------------------------------------------|--------------------------------------------------------------------------------|
| □→      □ メモリカード書込     ()→     □ CoreOS書込                                                                                                    |                                                                                |
| 書込先メモリカード(S): D: 〜 GOTダイブ(D): GT14**-Q(320x240) 〜 BootOS /(-ジョン: BG                                                                                                    | 書込チェック<br>書込先メモリカードの容量が16417Kbyte不<br>足しているため、メモリカードに書き込みができ<br>ません。           |
|                                                                                                    | 書込データサイズ<br>CoreOS: 16417 Kbyte                                                |
| GOTへの書き込み手順、諸注意<br><書き込み手順><br>1.GOT本体の電源を初り、CoreOSを巻き込んだメモリカードをGOT<br>2.GOT本体の電源を入れます。<br>3.CoreOSの書き込みが開始されますのでしばらく待ちます。<br>4.音き込み完了後、電源をCFLメモリカードを抜いてCOTを再起<br>5.GOT本体の自動りセット完了後、必要なテーク(OS、通信ドライ/<br>本体に巻き込んでください。<br><諸注意><br>·CoreOSを書込みすは、GOT本体電源をオフ、リセットスイッチを排<br>本体が貸旧不可能な状態になってしまいます。<br>·CoreOSを書込みすは、GOT本体電源をオフ、リセットスイッチを排<br>本体が貸旧不可能な状態になってしまいます。<br>·CoreOSを書込みすよめ、BootOSも同時に巻き込みします。 | 本体に挿入します。<br>助してください。<br>(、プロジェクトデータ)をGOT<br>Pすことはしないでください。GOT<br>-を取り外してください。 |
|                                                                                                    | メモリカード書込( <u>M</u> )                                                           |
|                                                                                                    | 閉じる( <u>C</u> )                                                                |

[図 2 CoreOS 書き込みウィンドウ]

- ④ GOT の電源が OFF になっていることを確認し、パソコンから取り外した③の SD カードを GOT に装着してください。 装着後、SD カードアクセススイッチを ON にします。
- ⑤ GOT の電源を ON にすると、CoreOS 書き込み確認画面が表示されます(図 3)。
   書き込みを中止する場合、GOT の電源を OFF にして SD カードを取り外してください。

| CoreOS Install                                                                                                    | Ver 05.76.00.BG                                                                                              |
|----------------------------------------------------------------------------------------------------|----------------------------------------------------------------------------------------------------|
| ▲ 注意<br>Warning                                                                                                    | * + k z   1, -z++, 0                                                                                         |
| Coreus インストールを実施して<br>本体メモリは初期化され、工<br>実施する場合は、SDカードアク<br>ください。OFFにするとインス<br>実施しない場合は、GOTの電源<br>ください。                                                                             | もようしいですか?<br>影出荷状態になります。<br>2セススイッチをOFFにして<br>トールを開始します。<br>を切り、SDカードを抜いて                                    |
| Do you execute the CoreOS in<br>The internal memory is init<br>the state before factory sh<br>SD card access switch befor<br>If you do not install the C<br>and remove a SD card. | nstallation?<br>ialized, and return to<br>ipment. Turn off the<br>e installation.<br>oreOS, turn off the GOT |

[図 3 CoreOS 書き込み確認画面]

⑥ SD カードアクセススイッチを OFF にすると、自動的に CoreOS のインストールが開始されます(図 4)。 この間、GOT の電源を OFF にしないでください。

| CoreOS Insta          | all                                            | Ver                             | 05.76.(                                 | 00.BG                   |
|-----------------------|------------------------------------------------|---------------------------------|-----------------------------------------|-------------------------|
| 企 注意<br>Warning       | 電源を切らな<br>リセットボタ<br>Do not turn<br>Do not push | いでく<br>シンを押<br>off th<br>the re | ださい。<br>Pさないで<br>Me power :<br>set butt | ください。<br>supply.<br>on. |
| 書き込み中で<br>Writing dat | です。<br>a.                                      |                                 |                                         |                         |
| Phase                 |                                                |                                 |                                         |                         |
| Progress              |                                                |                                 |                                         |                         |
|                       |                                                |                                 |                                         |                         |

[図 4 CoreOS 書き込み中画面]

⑦ インストール完了メッセージが表示されたこと(図 5)を確認し、GOT の電源を OFF してください。 インストール完了時には、正面の右下にある POWER LED が点滅(緑/橙)します。

| CoreOS Install Ver 05.76.00.BG                                 |
|----------------------------------------------------------------|
| 終了しました。<br>GOTの電源を切り、SDカードを抜いてください。                            |
| Installation is completed.<br>Turn off GOT and remove SD card. |
|                                                                |
| Phase                                                          |
| Progress                                                       |
|                                                                |

[図 5 CoreOS 書き込み完了画面]

- ⑧ 電源 OFF 後、SD カードを取り外します。
- ⑨ 再度 GOT の電源を ON すると、工場出荷状態画面が表示されます(図 6)。
   CoreOS のバージョンが 05.76.00.BG 以降になっているか確認してください。

| CoreOS Ver 05.76.00.BG<br>BootOS Ver 05.76.00.BG     |
|------------------------------------------------------|
| CoreOS Ver 05.76.00.BG                               |
|                                                      |
|                                                      |
|                                                      |
|                                                      |
|                                                      |
|                                                      |
|                                                      |
| 请安装基本OS。                                             |
| 基本OSをインストールしてください。<br>Please install the Standard OS |

⑩ 必要なプロジェクトデータおよび基本 OS、通信ドライバ等を GOT に書き込んでください。

※ CoreOS 書込の詳細に関しては、GT14本体取扱説明書[16.5 CoreOS について]または GT14 ハンディ GOT 本体取扱説 明書[17.5 CoreOS について]を参照ください。

【GT14 本体取扱説明書および GT14 ハンディ GOT 本体取扱説明書 ダウンロード URL】 https://www.mitsubishielectric.co.jp/fa/download/search.do?q=&mode=manual&kisyu=%2Fgot&kisyuid=&sort=0&lang=1&l istView=1&category1=GOT1000&category2=&category3=&preview=&filter\_readme=&filter\_discontinued=&filter\_bundled=1 &changeKeywordFlag=

# ■軽減策

製品へのアクセスを、信頼できるネットワークやホストからのアクセスに制限してください。

■お客様からのお問い合わせ先 製品をご購入いただいた弊社の支社、代理店にご相談ください。